# **Updating Addresses and Phones**

### A. Adding Permanent Address for International Student (and adding a phone number)

Permanent addresses are required for all international students enrolled at UW-La Crosse.

- 1. Login to WINGS.
- 2. From the Home screen, click the Campus Community link in the left hand menu
- 3. Navigate to Campus Community > Personal Information (Student) > Biographical (Student) > Addresses/Phones > Addresses

| Favorites 🔻 | Main Menu 🔻      | > Campus Community * > | Personal Information (Student) < > | Biographical (Student) < | Addresses/Phones  Addresses |
|-------------|------------------|------------------------|------------------------------------|--------------------------|-----------------------------|
| UV          | <b>) (2</b> , =) | All 🚽                  | Search                             | Movanced Search          | Last Search Results         |

#### Addresses

Enter any information you have and click Search. Leave fields blank for a list of all values.

| Find an Existing Value                             |        |
|----------------------------------------------------|--------|
| Search Criteria                                    |        |
|                                                    |        |
| ID begins with V                                   |        |
| Academic Career = V                                | $\sim$ |
| National ID begins with v                          |        |
| Campus ID begins with v                            |        |
| Last Name begins with V                            |        |
| First Name begins with V                           |        |
| Include History 🗌 Correct History 🔲 Case Sensitive |        |
|                                                    |        |
|                                                    |        |
| Search Clear Basic Search 🖾 Save Search Criteria   |        |

- 4. In this example, you will look up by last and first name. You may also use Empl ID, National ID, or Campus ID.
- 5. Click in the Last Name field and enter the start of or all of the last name.
- 6. Click in the **First Name** field and enter the start of or all of the first name.
- 7. Click the **Search** button.
- 8. This sample student has three addresses on file, which you can tell by the 1-2 of 3 listed on the right of the top bar. There is a **Home, Local,** and **Campus**. Click on the View All link to see all 3 addresses on the same page. You will be adding a **Permanent** address since the student is an international student.

In this example, his Permanent address is different than his Home address. However, the Permanent address can be the same as the Home address. For international students, it is necessary that the address from their country be listed as Permanent, even if it's already listed as the Home address.

#### Addresses

|         |                                       | 21             |        |                  |                | $\frown$                |                          |
|---------|---------------------------------------|----------------|--------|------------------|----------------|-------------------------|--------------------------|
| Current | Addresses                             |                | P      | ersonali         | ze   Fi        | nd 🛛 View All 🗋 🔄 🛛     | First (1-2 of 3) Las     |
| ddress  | Address                               | Effective Date | Status | Up               | dated B        | y Updated               | Edit/View Address Detail |
| lome    | La Crosse, WI 54601-3742<br>La Crosse | 09/10/2021     | Active |                  |                | 09/10/2021<br>4:18:23PM | Edit/View Address Detail |
| ocal    | La Crosse, WI 54601-8911<br>La Crosse | 01/31/2021     | Active |                  |                | 01/31/2021<br>3:36:24PM | Edit/View Address Detail |
| dd Addi | ress                                  |                |        | Add A            | ddres          | s Types                 |                          |
|         |                                       |                |        |                  | *              | Home                    |                          |
|         | Effective Date 09/10/2021             | Status Active  | ~      |                  | *              | Local                   |                          |
|         | Country USA Q United St               | ates           |        |                  |                | Mailing                 |                          |
|         | Address Edit Address Address Linkage  |                |        |                  |                | Business                |                          |
|         |                                       |                |        |                  |                | Check                   |                          |
|         | Submit                                | Reset          |        |                  |                | Dormitory               |                          |
|         |                                       |                |        |                  |                | Legal                   |                          |
|         |                                       |                |        |                  |                | Campus                  |                          |
|         |                                       |                |        |                  |                | Other                   |                          |
|         |                                       |                |        |                  |                | Billing                 |                          |
|         |                                       |                |        |                  |                | Other 2                 |                          |
|         |                                       |                | <      |                  |                | Permanent               | $\geq$                   |
|         |                                       |                |        |                  |                | Preferred               |                          |
|         |                                       |                |        |                  |                | Veteran                 |                          |
|         |                                       |                |        | * Activ<br>Expla | ve addr<br>ain | ess exists              |                          |

9. Select **Permanent** in the **Address Type** column. Notice that there is no \* next to it. That's because no Permanent address has been entered yet.

| Add Address Types                  |   |           |  |  |  |  |  |
|------------------------------------|---|-----------|--|--|--|--|--|
|                                    | * | Home      |  |  |  |  |  |
|                                    | * | Local     |  |  |  |  |  |
|                                    |   | Mailing   |  |  |  |  |  |
|                                    |   | Business  |  |  |  |  |  |
|                                    |   | Check     |  |  |  |  |  |
|                                    |   | Dormitory |  |  |  |  |  |
|                                    |   | Legal     |  |  |  |  |  |
|                                    |   | Campus    |  |  |  |  |  |
|                                    |   | Other     |  |  |  |  |  |
|                                    |   | Billing   |  |  |  |  |  |
|                                    |   | Other 2   |  |  |  |  |  |
| ~                                  |   | Permanent |  |  |  |  |  |
|                                    |   | Preferred |  |  |  |  |  |
|                                    |   | Veteran   |  |  |  |  |  |
| * Active address exists<br>Explain |   |           |  |  |  |  |  |

10. Go to the **Add Address** section and click on the magnifying glass next to the **Country** field. This will bring up the list of countries. Select the correct country for the student. You will then be taken back to the Addresses screen.

|                 |                                       |                |        | Look Up Country                                                                                 | × |
|-----------------|---------------------------------------|----------------|--------|-------------------------------------------------------------------------------------------------|---|
| U               |                                       | I 👻 Search     |        | Country begins with                                                                             | Â |
| Addres          | SSES<br>Addresses                     |                |        | Look Up Clear Cancel Basic Lookup<br>Search Results<br>View 100 First (4) 1-258 of 258 (b) Last | Į |
| Address<br>Type | Address                               | Effective Date | Statu  | Country Description                                                                             |   |
| Home            | La Crosse, WI 54601-3742<br>La Crosse | 09/10/2021     | Active | AFG Afghanistan<br>AGO Angola<br>AIA Anguilla                                                   |   |
| Local           | La Crosse, WI 54601-8911<br>La Crosse | 01/31/2021     | Active | ALA Aland Islands<br>ALB Albania<br>AND Anderra                                                 |   |
| Add Add         | ress                                  |                |        | ANT Netherlands Antilles                                                                        |   |
|                 |                                       |                |        | ARE United Arab Emirates                                                                        |   |
|                 | Effective Date 09/10/2021 3 Status    | Active         | ~      | ARG Argentina                                                                                   |   |
|                 |                                       |                |        | ARM Armenia                                                                                     |   |
|                 | Country USA Q United States           |                |        | ASM American Samoa                                                                              |   |
|                 | Address Edit Address Addres           | s Linkage      |        | ATA Antarctica                                                                                  |   |
|                 |                                       |                |        | ATG Antique and Barbuda                                                                         |   |
|                 |                                       |                |        | AUS Australia                                                                                   |   |
|                 | Submit Reset                          |                |        | AUT Austria                                                                                     |   |
|                 |                                       |                |        | AZE Azerbaijan                                                                                  |   |
|                 |                                       |                |        | BDI Burundi                                                                                     |   |
|                 |                                       |                |        | BEL Belgium                                                                                     |   |
|                 |                                       |                |        | BEN Benin                                                                                       |   |
|                 |                                       |                |        | BES Bonaire, Sint Eustatius & Saba                                                              |   |
|                 |                                       |                |        | BFA Burkina Faso                                                                                |   |
|                 |                                       |                |        | BGD Bangladesh                                                                                  |   |
|                 |                                       |                |        | BGR Bulgaria                                                                                    |   |

11. Click the Edit Address link.

| Current         | Addresses                                                   |          |                |     |
|-----------------|-------------------------------------------------------------|----------|----------------|-----|
| Address<br>Type | Address                                                     |          | Effective Date | Sta |
| Home            | 1725 State St<br>La Crosse, WI 54601-3742<br>La Crosse      |          | 09/10/2021     | Act |
| Local           | 1300 Pine St Apt 8<br>La Crosse, WI 54601-8911<br>La Crosse |          | 01/31/2021     | Act |
| Add Addr        | ess                                                         |          |                |     |
|                 | Effective Date 09/10/2021                                   | Status 🗸 | Active         | ~   |
|                 | Address Edit Address                                        | Address  | Linkage        |     |
|                 |                                                             |          |                |     |
|                 | Submit                                                      | Reset    |                |     |

12. Enter the student's international address, following the format of that country. Click **OK**. If the wrong country was selected, click **Change Country** at the top.

#### Edit Address

| Country:   | Australia         |        | Change | Country          |  |
|------------|-------------------|--------|--------|------------------|--|
| Address 1: | 98 SHIRLEY STREET |        |        |                  |  |
| Address 2: |                   |        |        |                  |  |
| City:      | Pimpana           | State: | QLD    | Q Postcode: 4209 |  |
| ок с       | ancel             |        |        |                  |  |
| Clear      |                   |        |        |                  |  |

Override Address Verification

13. On the Addresses screen, click **Submit**. The address will then be added to the other 3 existing addresses above.

#### Addresses

| Emma Breunig      |                                                             | 200215721      |        |                   |                         |                          |
|-------------------|-------------------------------------------------------------|----------------|--------|-------------------|-------------------------|--------------------------|
| Current Addresses |                                                             |                | Perso  | nalize   Find   \ | /iew All   🛺   🔣 F      | irst 🕢 1-2 of 4 🕟 Last   |
| Address<br>Type   | Address                                                     | Effective Date | Status | Updated By        | Updated                 | Edit/View Address Detail |
| Home              | 1725 State St<br>La Crosse, WI 54601-3742<br>La Crosse      | 09/10/2021     | Active | Miranda<br>Panzer | 09/10/2021<br>4:18:23PM | Edit/View Address Detail |
| Local             | 1300 Pine St Apt 8<br>La Crosse, WI 54601-8911<br>La Crosse | 01/31/2021     | Active | Emma Breunig      | 01/31/2021<br>3:36:24PM | Edit/View Address Detail |

| Add Address                             | Add / |
|-----------------------------------------|-------|
|                                         |       |
| Effective Date 09/10/2021 Status Active |       |
| Country AUS Australia                   |       |
| Address Edit Address Address Linkage    |       |
| 98 SHIRLEY STREET<br>Fimpane, QLD, 4209 |       |
| Submit Reset                            |       |
|                                         |       |
|                                         |       |
|                                         |       |
|                                         |       |
|                                         |       |

| Add Address Types |                         |           |   |  |  |  |  |  |
|-------------------|-------------------------|-----------|---|--|--|--|--|--|
|                   | *                       | Home      |   |  |  |  |  |  |
|                   | *                       | Local     |   |  |  |  |  |  |
|                   |                         | Mailing   |   |  |  |  |  |  |
|                   |                         | Business  |   |  |  |  |  |  |
|                   |                         | Check     |   |  |  |  |  |  |
|                   |                         | Dormitory |   |  |  |  |  |  |
|                   |                         | Legal     |   |  |  |  |  |  |
|                   |                         | Campus    |   |  |  |  |  |  |
|                   |                         | Other     |   |  |  |  |  |  |
|                   |                         | Billing   |   |  |  |  |  |  |
|                   |                         | Other 2   |   |  |  |  |  |  |
| ~                 | *                       | Permanent | × |  |  |  |  |  |
|                   |                         | Preferred |   |  |  |  |  |  |
|                   |                         | Veteran   |   |  |  |  |  |  |
| * Acti            | * Active address exists |           |   |  |  |  |  |  |

Evolain

14. Since the screen only shows 2 addresses at a time, click on View All (changes to View 2 after being clicked) to see the **Permanent** address. Notice that no **Updated By** name is listed. That's because there is still one more step to save the address.

| Ad | d | resses |
|----|---|--------|
|    | - |        |

| Current Addresses |                                         |                |          | Personalize   Find   View 2   🛺   拱 First 🕧 1-4 of 4 🕟 Last |                          |                          |  |
|-------------------|-----------------------------------------|----------------|----------|-------------------------------------------------------------|--------------------------|--------------------------|--|
| Address Type      | Address                                 | Effective Date | Status   | Updated By                                                  | Updated                  | Edit/View Address Detail |  |
| Home              | La Crosse, WI 54601-3742<br>La Crosse   | 09/10/2021     | Active   |                                                             | 09/10/2021<br>4:18:23PM  | Edit/View Address Detail |  |
| Local             | La Crosse, WI 54601-8911<br>La Crosse   | 01/31/2021     | Active   |                                                             | 01/31/2021<br>3:36:24PM  | Edit/View Address Detail |  |
| Campus            | 346B Angell Hall<br>La Crosse, WI 54601 | 03/24/2020     | Inactive |                                                             | 03/24/2020<br>11:11:33AM | Edit/View Address Detail |  |
| Permanent         | 98 SHIRLEY STREET<br>Pimpana, QLD, 4209 | 09/10/2021     | Active   |                                                             |                          | Edit/View Address Detail |  |

15. Go to the bottom of the screen and click Save. Your name should then appear under the Updated By column above, along with a date under Updated.

|              | ···9                                    |                |          |                 |                          |                          |
|--------------|-----------------------------------------|----------------|----------|-----------------|--------------------------|--------------------------|
| Current A    | ddresses                                |                | Per      | sonalize   Find | View 2   🛛   🔣           | First 🕢 1-4 of 4 🕑 Last  |
| Address Type | Address                                 | Effective Date | Status   | Updated By      | Updated                  | Edit/View Address Detail |
| Home         | La Crosse, WI 54601-3742<br>La Crosse   | 09/10/2021     | Active   |                 | 09/10/2021<br>4:18:23PM  | Edit/View Address Detail |
| Local        | La Crosse, WI 54601-8911<br>La Crosse   | 01/31/2021     | Active   |                 | 01/31/2021<br>3:36:24PM  | Edit/View Address Detail |
| Campus       | 346B Angell Hall<br>La Crosse, WI 54601 | 03/24/2020     | Inactive |                 | 03/24/2020<br>11:11:33AM | Edit/View Address Detail |
| Permanent    | 98 SHIRLEY STREET<br>Pimpana, QLD, 4209 | 09/10/2021     | Active   |                 | 09/10/2021<br>4:30:35PM  | Edit/View Address Detail |

| Add Add | ress                    |            |               |        | Add A            | ddres          | s Types     |
|---------|-------------------------|------------|---------------|--------|------------------|----------------|-------------|
|         |                         |            |               |        |                  | *              | Home        |
|         | Effective Date 09/10/20 | 21 🛐       | Status Ac     | tive 🗸 |                  | *              | Local       |
|         | Country USA             | United Sta | United States |        |                  |                | Mailing     |
|         | Address Edit Addr       | ess        | Address L     | inkage |                  |                | Business    |
|         |                         |            |               |        |                  |                | Check       |
|         | Submit                  |            | Reset         |        |                  |                | Dormitory   |
|         |                         |            |               |        |                  |                | Legal       |
|         |                         |            |               |        |                  |                | Campus      |
|         |                         |            |               |        |                  |                | Other       |
|         |                         |            |               |        |                  |                | Billing     |
|         |                         |            |               |        |                  |                | Other 2     |
|         |                         |            |               |        | *                | Permanent      |             |
|         |                         |            |               |        |                  |                | Preferred   |
|         |                         |            |               |        |                  |                | Veteran     |
|         | /                       |            |               |        | * Activ<br>Expla | ve addr<br>ain | ress exists |
|         |                         |            |               |        |                  |                |             |
| 🔒 Save  | Return to Search        | 🖃 Notify   | C Refresh     |        |                  |                | 🔎 Update/I  |

16. To enter a phone number, go to the **Addresses/Phones** in the top menu navigation and open that menu. Select **Phones**.

| Favorites 👻 | Main Menu 👻 > | Campus Community -> Pe | ersonal Information (Student) -> | Biographical (Student) ->  | Addre | esses/Phones - Addresses  |
|-------------|---------------|------------------------|----------------------------------|----------------------------|-------|---------------------------|
|             | 1             |                        |                                  |                            |       | Addresses                 |
|             |               | All - Se               | earch                            | Advanced Search            |       | Phones                    |
|             |               |                        |                                  |                            |       | View Addresses            |
|             |               |                        |                                  |                            |       | View Names                |
| Addresses   | 6             |                        |                                  |                            |       | View Phones               |
|             |               |                        |                                  |                            |       | View Electronic Addresses |
| Current Add | resses        |                        | Personalize   Fine               | d   View 2   🔄   🔣 🛛 First | U P   | 4 UI 4 🕑 Edst             |

- 17. Enter the phone number using the appropriate phone type. For international numbers, be sure to enter the **Country Code**.
- 18. Click Add to add a second number. You can enter one phone number for each type.
- 19. Click **Save** when done.

|          | 200215721 |                    |                                 |                                           |
|----------|-----------|--------------------|---------------------------------|-------------------------------------------|
|          |           |                    |                                 |                                           |
|          |           |                    |                                 |                                           |
| e Number | Extension | Country Code       | Preferred                       |                                           |
|          |           |                    |                                 | -                                         |
|          |           | 062                |                                 | -                                         |
|          |           |                    |                                 | -                                         |
|          |           |                    | Add                             |                                           |
|          | e Number  | e Number Extension | e Number Extension Country Code | e Number Extension Country Code Preferred |

### B. Updating an Existing Address Type

- 1. Login to WINGS.
- 2. Click the **Campus Community** link.
- 3. From the Home screen, click the **Campus Community** link in the left hand menu
- 4. Navigate to Campus Community > Personal Information (Student) > Biographical (Student) > Addresses/Phones > Addresses

| Favorites Vain Menu | > Campus Community -> Personal Information (Student) - | Biographical (Student)     | Addresses/Phones V > Addresses |
|---------------------|--------------------------------------------------------|----------------------------|--------------------------------|
| UWE.                | All V Search                                           | Modulation Advanced Search | Last Searci Results            |

- 5. In this example, you will look up by last and first name. You may also use Empl ID, National ID, or Campus ID.
- 6. Click in the **Last Name** field and enter the start of or all of the last name.
- 7. Click in the **First Name** field and enter the start of or all of the first name.
- 8. Click the **Search** button.
- 9. This sample student has three addresses on file, which you can tell by the 1-2 of 3 listed on the right of the top bar. There is a **Home**, **Local**, and **Campus**. Click on the View All link to see all 3 addresses on the same page. You will be adding a **Permanent** address since the student is an international student.

## 10. Click the Edit/View Address Detail next to the address type you are updating.

### Addresses

| Address Typ | e Address                               | Effective Date  | Status   | U      | pdated B | y Updated                | Edit/View Address Detail |
|-------------|-----------------------------------------|-----------------|----------|--------|----------|--------------------------|--------------------------|
| Home        | La Crosse, WI 54601-3742<br>La Crosse   | 09/10/2021      | Active   |        |          | 09/10/2021<br>4:18:23PM  | Edit/View Address Deta   |
| Local       | La Crosse, Wi 54601-8911<br>La Crosse   | 01/31/2021      | Active   |        |          | 01/31/2021<br>3:36:24PM  | Edit/View Address Deta   |
| Campus      | 346B Angell Hall                        | 03/24/2020      | Inactive |        |          | 03/24/2020<br>11:11:33AM | Edit/View Address Deta   |
| Permanent   | 98 SHIRLEY STREET<br>Pimpana, QLD, 4209 | 09/10/2021      | Active   |        |          | 09/10/2021<br>4:30:35PM  | Edit/View Address Deta   |
| Add Addre   | 9\$\$                                   |                 | 1        | Add A  | Address  | s Types                  |                          |
|             |                                         |                 |          |        | *        | Home                     |                          |
|             | Effective Date 09/10/2021               | Status Active   | ~        |        | *        | Local                    |                          |
|             | Country USA 🔍 United Sta                | ates            |          |        |          | Mailing                  |                          |
|             | Address Edit Address                    | Address Linkage |          |        |          | Business                 |                          |
|             |                                         |                 |          |        |          | Check                    |                          |
|             | Submit                                  | Reset           |          |        |          | Dormitory                |                          |
|             | Cabine                                  |                 |          |        |          | Legal                    |                          |
|             |                                         |                 |          |        |          | Campus                   |                          |
|             |                                         |                 |          |        |          | Other                    |                          |
|             |                                         |                 |          |        |          | Billing                  |                          |
|             |                                         |                 |          |        |          | Other 2                  |                          |
|             |                                         |                 |          | _<br>_ | *        | Permanent                |                          |

11. On the **Address History** screen, click the plus sign to add a new address. Another row will appear above the old address.

| Address History              |                |                        |        |                                                    |                                     |
|------------------------------|----------------|------------------------|--------|----------------------------------------------------|-------------------------------------|
| Address Ty                   | pe Permanent   |                        |        |                                                    |                                     |
| Address History              |                |                        |        |                                                    | Find First 🕢 1 of 1 🕟 Last          |
| Effective Date<br>09/10/2021 | Country<br>AUS | Status<br>Active       |        | Address<br>98 SHIRLEY STREET<br>Pimpana, QLD, 4209 | Update Addresses<br>Address Linkage |
| Updated By Miranda Panzer    |                | Updated 09/10/2021 4:3 | 0:35PM |                                                    |                                     |
| OK Cancel Refresh            |                |                        |        |                                                    |                                     |

### 12. Click the **Update Addresses** link.

#### Address History

Address Type Permanent

| Address History              |                  |                  |                       |                                                    | Find First 🕢 1-2 o                  | f 2 🕟 Last |
|------------------------------|------------------|------------------|-----------------------|----------------------------------------------------|-------------------------------------|------------|
| Effective Date 09/10/2021    | Country<br>AUS Q | Status<br>Active | ~                     | Address<br>98 SHIRLEY STREET<br>Pimpana, QLD, 4209 | Update Addresses<br>Address Linkage | + -        |
| Updated By                   | Miranda Panzer   |                  | Updated 09/10/2021 4: | 30:35PM                                            |                                     |            |
| Effective Date<br>09/10/2021 | Country<br>AUS   | Status<br>Active |                       | Address<br>98 SHIRLEY STREET<br>Pimpana, QLD, 4209 | Update Addresses<br>Address Linkage | + -        |
| Updated By                   | Miranda Panzer   |                  | Updated 09/10/2021 4: | 30:35PM                                            |                                     |            |
| OK Cancel                    | Refresh          |                  |                       |                                                    |                                     |            |

13. On the **Edit Address** screen, be sure the correct country is selected before entering the address. Click the **Change Country** link to change the address for the country.

| Edit Addre | SS                   |                             |
|------------|----------------------|-----------------------------|
| Country:   | Australia            | Change Country              |
| Address 1: | 706 ALPINE LANE      |                             |
| Address 2: |                      |                             |
| City:      | Pimpama              | State: QLD Q Postcode: 4209 |
| OK Clear   | Cancel               |                             |
| Override   | Address Verification | 1                           |

- 14. Select the correct country from the pop up menu.
- 15. Enter the correct address, using the normal format for that country. Be sure to include a **Postal** code. All addresses in all countries will have some form of postal code. Click **OK**.
- 16. You are now back on the **Address History** screen. Note that the **Effective Date** for the address is different. You cannot update an address twice using the same Effective Date. If correcting an error, select the next day for the Effective Date. Click **OK**.

| Address History           |                  |                  |                        |                                                    | Find First 🕢 1-2 of 2 🕑                  | Last |
|---------------------------|------------------|------------------|------------------------|----------------------------------------------------|------------------------------------------|------|
| Effective Date 09/11/2021 | Country<br>AUS Q | Status<br>Active | ~                      | Address<br>706 ALPINE LANE<br>Pimpama, QLD, 4209   | +<br>Update Addresses<br>Address Linkage | -    |
| Updated By Mir            | anda Panzer      |                  | Updated 09/10/2021 4:3 | 80:35PM                                            |                                          |      |
| Effective Date            | Country<br>AUS   | Status<br>Active |                        | Address<br>98 SHIRLEY STREET<br>Pimpana, QLD, 4209 | +<br>Update Addresses<br>Address Linkage | -    |
| Updated By Mir            | anda Panzer      |                  | Updated 09/10/2021 4:3 | 80:35PM                                            |                                          |      |
| OK Cancel                 | Refresh          |                  |                        |                                                    |                                          |      |

17. Click **Save**. If you chose a future effective date, your change will not appear until that date. If you chose today's date or a past day, your change should show up